# SILENT SERVICE<sup>TM</sup>

LOADING INSTRUCTIONS

CBM 64/128 Press SHIFT & RUN/STOP the press play on recorder. SPECTRUM 48/128K, +2 Type LOAD<sup>IIII</sup> then press RETURN. AMSTRAD CPC

Conserve the SUBMARINE CONTROLS and COMBAT CONTROLS sections to give you an idea of how to handle your submarine.
 Conserve the CONTROLS and COMBAT CONTROLS sections to give you an idea of how to handle your submarine.
 Lock over the CONTROLS and DOMER MENU and BATTLE STATION SCREENS sections to understand the options available to you on each screen.
 Lock over the CONTROLS and locd the program into your computer.
 Choose Torpedo/Gun Practice or a Convoy Action scenario. (Stick to scenario 1 or 2 until you learn to manoeuvre and attack with your submarine.)
 Choose difficulty level 1 (trainee).
 Turn off all reality level factors.
 Good luck1

TARGET IDENTIFICATION PRACTICE A vital skill which each sub captoin must possess is the ability to recognise and identify enemy targets. If you select one of the dangerous Patrol Mission scenarios you will be given a chance to refresh your target identification skills. Look up the ship requested (example: Japanese "Type 1" Destroyer). Determine which of the four ship silhouettes displayed on the screen matches the silhouette at the end of the instructions. Type the number of the matching silhouette (1, 2, 3, 4). If you correctly identify the ship you may proceed on your patrol. If you are incorrect, you will be re-assigned for further training and will proceed to Torpedo/Gun Practice at Midway Island.

# OPTIONS

Upon loading, you will be allowed to select the scenario, options, and skill factors you wish to use.

# SCENARIOS

There are three types of scenarios. "Torpedo/Gun Practice" places you outside the American base at Midway Island. Four old cargo ships are anchored there as torpedo and gunnery practice torgets. The second set of scenarios: "Convoy Actions", recreate various actual submarine attacks or a convoy. "War Patrols", allow you to command an entire patrol, beginning at the submerine bases at Midway, Brisbane, or Fremantle; continuing through a number of convoy actions; and concluding with a return to base.

### SKILL LEVELS

You may select from one of four skill levels: "MIDSHIPMAN", "LIEUTENANT", 'CO "ANDER" or "CAPTAIN". The skill sevel affects the accuracy of torpedo runs, damage sustained from depth charge attacks, the skills of enemy lookouts and sonar operators, as well as other factors. The "MIDSHIPMAN" level is designed to provide a challenge for beginning players. The "COMMANDER" level is designed to be historically account. "CAPTAIN" level is Intended for the expert sub-driver. Press 1, 2, 3, 4 to change the skill level.

### REALITY LEVELS

In addition, you may customise the simulation with vorious "reality levels". Each level introduces an element which makes the simulation both more realistic and more difficult. To select the reality levels, use the joystick to move the flashing asterisk and press the trigger to toggle the YES/NO indicator.

### LIMITED VISIBILITY

If this level is selected enemy ships which are beyond radar/sonar range will not appear on the map displays. Enemy ships which were detected but have moved out of range will blink slowly at their last known position. If this level is not selected all enemy ships will appear on the map displays regardless of their range or location.

CONVOY ZIG-ZAGS
 If this level is selected enemy convoys will "zig-zag" (change course) at regular intervals. If this level is not selected, cargo ships will steam straight ahead unless they are attacked by torpedoes or encounter land masses.

# • DUD TORPEDOES

1943. Dud torpedoes may hit the enemy but will not explode, only the splash will be seen.

PORT REPAIRS ONLY If this level is selected repairs will no longer be accomplished automatically while in battle or on patrol. Once an item of major equipment is damaged, it may not be repaired.

• EXPERT DESTROYERS If this level is selected certain enemy convoys will be escarted by "expert" destroyers. These escorts are more persistent and have better trained sonar operators.

 CONVOY SEARCH If this level is selected convoys will not always appear within radar range. You will need to search fryem out. Far off convoys are best sighted by performing a 360 degree periscope/binocular sweep them out. Far of the horizon

ANGLE-ON-BOW INPUT
 ANGLE-ON-BOW INPUT
 If this level is selected the computer will no longer calculate the "Angle on the Bow" for torpedo shots. You must enter the angle yourself based on periscope observations. Be sure you understand the workings of the Torpedo Data Computer before attempting this level. Recommended for experienced players only.

# DIFFICULTY LEVELS

**DIFFICULIY LEVELS** The skill level and reality levels you select combine to produce an overall difficulty factor from 1 to 9. This difficulty factor and the tonnage which you sink will determine your ranking in the "Submariner's Hall of Fame" at the conclusion of your mission. Once you are satisfied with the skill and reality levels, press "F7" to load the remainder of the game and begin play. Additional data may be loaded at this time. When loading is completed you will appear in the conning tower (or the Patrol Navigation Map if you selected a War Patrol scenario) and the action will begint

TERMINOLOGY

TERMINOLOGY Port: The left side of the ship. Starboard:The right side of the ship. Bearing: The direction you are looking. Heading: The direction your ship is going.

| KEYBOARD COMMANDS |         |         |         |                                                                                                    |  |  |  |  |
|-------------------|---------|---------|---------|----------------------------------------------------------------------------------------------------|--|--|--|--|
| COMMAND           | C64     | SPEC    | AMS     | DESCRIPTION                                                                                                    |  |  |  |  |
| LOCATIONS         |         |         |         |                                                                                                    |  |  |  |  |
| CONNING           | SP. BAR | SP. BAR | SP. BAR | Return to the conning tower menu screen.                                                                                         |  |  |  |  |
| MAP               | F1      | SHIFT 1 | F1      | Select the Maps and Charts battle station. If<br>you are already at Maps and Charts, this will<br>re-centre the map on your sub. |  |  |  |  |
| BRIDGE            | F3      | SHIFT 2 | F2      | Select the Bridge battle station (only possible when the sub is on the surface).                                                 |  |  |  |  |
| SCOPE             | F5      | SHIFT 3 | F3      | Select the Periscope/Binoculars battle station<br>screen (only possible if sub is at periscope<br>depth or on the surface).      |  |  |  |  |
| GAUGES            | F7      | SHIFT 4 | F4      | Select the Gauges and Instruments battle station screen.                                                                         |  |  |  |  |
| DAMAGE            | F2      | SHIFT 5 | F5      | Select the Damage Reports battle station screen.                                                                                 |  |  |  |  |
| LOG               | F4      | SHIFT 6 | Fó      | Display the Quartermaster's Log for the current patrol.                                                                          |  |  |  |  |
| PATROL/END        | F8      | SHIFT 8 | F8      | Return to the War Patrol Navigation screen<br>to search for another convoy This ends the game                                    |  |  |  |  |

# SUBMARINE CONTROLS

| PERISCOPE | P                | P               | P               | Raise/Lower periscope. This commands also<br>sets the visual bearing to be the same as your<br>sub's heading - you will be looking straight<br>ahead (see above). |
|-----------|------------------|-----------------|-----------------|----------------------------------------------------------------------------------------------------|
| THROTTLE  | 0-4              | 1-5             | 1-5             | Throttle settings: all stop, 1/3, 2/3, full,<br>and flank speeds.                                                                                                 |
| REVERSE   | R                | R               | R               | Reverse the engines. Note that the turning<br>effect of the rudders is reversed if the sub is<br>proceeding in reverse.                                           |
| DIVE      | D                | D               | D               | Causes sub to dive. Cancel this command<br>by pressing RETURN.                                                                                                    |
| SURFACE   | S                | s               | 5               | Causes sub to rise toward surface. Cancel this command by pressing RETURN.                                                                                        |
| LEFT      | <b>≯</b> ↑       | c               | Shift?          | Left rudder. Press again for Full Left Rudder. To<br>cancel press RETURN.                                                                                         |
| RIGHT     | <u>≁</u> ≯       | v               | Shift           | Right rudder. Press again for Full Right<br>Rudder. To cancel press RETURN.                                                                                       |
| CANCEL    | RETURN<br>CTRL.E | ENTER<br>CTRL.E | ENTER<br>CTRL.E | Cancel all turn and dive commands.<br>Blow emergency tanks to half uncontrolled dive.<br>(Can only be used once per engagement).                                  |

|                       |                                      | CON                     | UDAT  | CONTROLS                                                                                                    |
|-----------------------|--------------------------------------|-------------------------|-------|----------------------------------------------------------------------------------------------------|
| IDENTIFY              | 1                                    | 1                       | 1     | Identify target in crosshairs on scope.                                                                                                    |
| TORPEDO               | т                                    | т                       | т     | Fire torpedo. Bow or aft tubes will be selected<br>automatically depending on which faces<br>the target more directly.                                                                                                    |
| GUN                   | G                                    | G                       | G     | Fire the 4-inch deck gun.                                                                                                    |
| UP 25                 | +                                    | +                       | >     | Add 25 yards to the deck gun range deflection.                                                                                                    |
| DOWN 25               | -                                    | •                       | <     | Subtract 25 yards to the deck gun range deflection.                                                                                                    |
| ROTATE<br>SCOPE LEFT  | JOYSTICK<br>CMND.                    | NA                      | NA    | Rotate periscope/binoculars or bridge<br>view tothe left.                                                                                                    |
| ROTATE<br>SCOPE RIGHT | NO KEY<br>CMND.                      | NA                      | NA    | Rotate periscope/binoculars or bridge view to the right.                                                                                                    |
| AOB                   | A                                    | A                       | A     | Enter Angle-on-Bow estimate. AOB is entered in<br>degrees by holding the joystick left or right.<br>Press the fire button to enter the estimate. Use<br>positive numbers Starboard, negative numbers<br>for Port, e.g. 45 degrees Port is -045. |
| RELEASE DEBRIS        | 5 ?                                  | ?                       | Ctrl? | Release debris and oil which may convince the<br>enemy your sub has sunk.                                                                                                    |
|                       |                                      | TIME AN                 | D SC  | ALE CONTROLS                                                                                                    |
| WAIT                  | w                                    | w                       | w     | Pause the simulation - press any key to continue.<br>You may also pause by selecting the Conning<br>Tower screen.                                                                                                    |
| FASTER                | F                                    | F                       | F     | Increase the time scale to cause the simulation to                                                                                                    |
| NORMAL                | N                                    | N                       | Ν     | Return to normal time scale.                                                                                                    |
| ZOOM                  | z                                    | z                       | z     | Expand the simulation map to take a closer<br>look at nearby ships and terrain.                                                                                                    |
| UN-ZOOM               | x                                    | x                       | x     | Compress the situation map display to get a wider view of ship locations and land areas.                                                                                                    |
| 0~                    |                                      | 045                     |       | 090° -135°                                                                                                    |
|                       |                                      |                         |       |                                                                                                    |
| Keys SPECTRUM         | A 0-9 simul<br>Y-H - UP,<br>M - FIRE | ate LEFT, RIGHT<br>DOWN | A     | MSTRAD Joystick works as per instruction<br>keys and copy to fire simulate<br>joystick.                                                                                                    |

# CONNING TOWER MENU SCREEN

CONNING TOWER MENU SCREEN The coming lower screen acts as a menu screen - from this screen, you may select any of the five detailed battle station screens: the attack periods the battle stations?). Use the instruments, and dames the attack periods attack attack at the screen screen acts and periods the screen acts as a menu screen - from this screen, you may select any of the five periods of the screen act at the desired battle screen with the mean plot, critical gauges and instruments, and dames the desired battle screen screen the screen screen act and periods the screen screen act at the desired battle screen screen the screen screen the periods of the screen screen screen screen and screen screen screen screen screen when you are at the conning tower screen, the simulation is paused. Note the Bridges value at the conning tower screen, the simulation is paused. Note that some selections are unavailable under certain conditions, e.g. the bridge is unavailable if you are under water, etc. You may also select two special functions from this screen. If you are playing a Training or Convoy action screen at end of the Game" function (joystick down and left) will end your mission. If you are playing a War Patrol scenario, the "Continue Patrol" function (joystick down and left) ends the current convoy battle and returns you to the patrolling screen. You cannot the battle if you are being tracked by enemy escorts, have torpedoes active, or if an enemy ship is still sinking. The "Quertermaster's Log" option (joystick down and right) is used to review your accomplishments so for in this patrol.

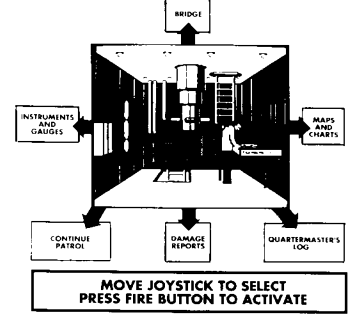

BATTLE STATION SCREENS SILENT SERVICE contains multiple Battle Station screens. On each screen different information is available and different commands can be entered. The battle stations represent the main locations from which the captain manages the battle as this sub goes into action. Not all controls are operable from all screens: be sure to note what controls are available on each screen.

# WAR PATROL NAVIGATION MAP BATTLE STATION (War Patrol scenarios only)

(War Patrol scenarios only) When you select a War Patrol scenario you start out on this screen, which displays a map of the western Pacific Ocean. You care free to explore any area of the map. Your ship is a tiny black dot multiple sharing port of fremmile on Exmouth Gulf, Brisbane, or Midway. The Patrol screen simulation and the start of the model of the screen of the map. Your ship is a tiny black dot multiple sharing port of fremmile on Exmouth Gulf, Brisbane, or Midway. The Patrol screen simulating activity between engagements. (A typical patrol lasted up to two months.) Moving on the War Patron engagements. (A typical patrol lasted up to two months.) Time moves quickly while patrolling. The ocean or screen border changes from light to dark blue to Finding the Enemy: When the ocean or screen border i.ms.ed., you've spotted a convoy. Press the finding the Enemy: When the ocean or screen border i.ms.ed., you've spotted a convoy. Press the finding the Enemy: When the ocean or screen border i.ms.ed., you've spotted a convoy. Press the find the ore stift from patrol if you want to engage in battle. Note that enemy ships are generally found along the heavily travelled convoys are more likely to be found near Japan. If you get the urge to explore a particular area of the map. you may do so, even if no convoys have been sighted and you are not at your base. Simply press the fire button to exit war patrol. Meeting Home: The submarine bases at Midway Island, Fremantle and Brisbane are indicated by Hashing dots. When you have reached your base and the ocean or screen border turns green, you can return to port. Press the fire button to end the patrol and record your score in the Submarine's Hall of Fame. Important Note: NO OTHER CONTROLS function on the patrol ravigation screen. To make other controls work you must exit the war patrol. MAPS AND CHARTS BATTLE STATION

exit the war patrol. **MAPS AND CHARTS BATTLE STATION** The maps and charts screen display information available from the navigator and the tracking party. Map information, visual sightings, radar and sonar are combined on this screen to show the location of your submarine, torpedoes, and all known enemy ships. Your submarine is represented by a black dor, torpedoes and enemy ships are white dots, green areas represent land masses and islands. NOTE: Sometimes there are enemy ships out there that you have not yet detected. These undetected ships do NOT appears on the map. Your lookouts aren't always reliable -the horizon with the periscopes and thin and look around the horizon with the periscopes and thin sighting approxed of an enemy ship is no longer within sighting party can handle, the most distant objects may be dropped from the map.

handle, the most distant objects may be aropped from the map. Zoom: You may enlarge or shrink the scale of the map to any of four levels of detail by using the Z and X keys. The initial map shows the entire Western Pacific. The Patrol Area map shows a 500 by 300 mile area. Zoom again and you will see the Navigation Map, which shows 60 by 40 miles. The most detailed map is the Attack Plot map, which shows an area of 8 miles by 5 miles. On the Attack Plot, ships are displayed with small "tails" which indicate the direction each ship is moving. Controls Available: All Submarine and Time and Scale controls, plus "Release Debris."

# BRIDGE BATTLE STATION

You may select this screen only if your sub is on the surface. The bridge screen provides a wide-angle view of nearby ships, islands and coastline. This screen also displays the current visibility conditions (good, average or poor).

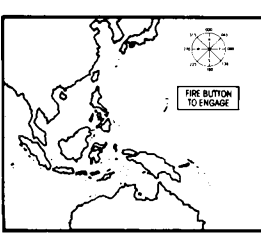

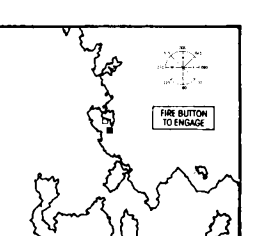

(NOTE: Firing the deck gun from the bridge is not recommended - use the Periscope/Binoculars bottle station. Beering: Notice that the "Bearing" changes as you rotate your view. Beering is the direction in which you are looking expressed in compass degrees. Bearing 000 indicates you are looking North, 090 is East, 180 is South and 270 is

PERISCOPE/BINOCULARS BATTLE STATION This screen displays the view through the attack periscope during daylight/dusk/dawn and the view from the bridge Target Bearing Transmitter binoculars at night. The viewing area shows an enlarged image of visible ships and land. This screen may be selected when the sub is in the surface, or at periscope depth (44 feet or less) in daylight. (The attack periscope did not transmit enough light to be used at night).

Course is not available if you have selected the "Enter Angle-On Bow" reality level. You may fire a torped by an at water the thermal the select of the the select and the thermal time. Torpedo Data Computer: When the crosshairs turn while the Torpedo Data Computer: Men the crosshairs turn while the target's speed, "angle on the bow," the computed gyro lead angle necessary to hit the ship, and the target's course. (Course is not available if you have selected the "Enter Angle-On-Bow" reality level.) You may fire a torpedo by pressing the "T" key, fire the deck gun by pressing the "6" key, or request target information from the identification party by pressing the "I" key.

### INSTRUMENTS AND GAUGES

This screen displays vital status information. The straight up position for all gauges represents a zero value, with increasing values in the clockwise direction. The primary instruments and gauges are:

- BATTERY LEVEL a gauge indicating the amount of electricity remaining in the battery. The battery is used for submerged cruising and is gradually recharged when on the surface. If your battery is exhausted you will be unable to move while underwater. A fully charged battery will allow one hour of high speed manoeuvrina underwater. five or six hours at slow speeds. **(A)**
- BATTERY CHARGE LIGHT indicates the battery is being (B)
- charged. BATTERY IN USE LIGHT indicates the battery is being (C)
- (D)
- (E)
- (F) (G)
- BATTERY IN USE LIGHT indicates the battery is being drained. SPEED a gauge indicating the sub's speed through the water. Maximum surface speed is 20 knots, maximum submerged speed is 10 knots. DEPTH a gauge showing the current depth below the surface. Periscope depth is 44 feet or less. Note that depth measured in feet below the surface; zero depth means the sub is on the surface. PERISCOPE INDICATOR this indicator in the upper left of the torpedo status box is white if the periscope depth is 44 feet or less. Note that depth measured, black if down. TORPEDO READY INDICATOR a series of lights indicating which forward and aft torpedo tubes are ready for fring. Green indicates ready, black indicates empty. Torpedo reloading is performed automatically and requires about 10 game minutes per tube. The green number under each column of torpedoes how many bow/aft remain in addition to those already in the tubes. The red number above the indicator indicates how many deck gun shells remain. FUEL LEVELS three vertical tubes showing the depth from the sub to the cosen bottom. When this gauge reads zero you will run aground. Maximum reading on this gauge is 300 feet. WATER TEMPERATURE a gauge showing the temperature of the water dusticaties show. When this gauge reads zero you will run aground. Maximum reading on this gauge is 300 feet. WATER TEMPERATURE a gauge showing the temperature of the water dusticaties the submarine. A blue dia hand indicates open. Null openings are closed automatically when you give the order to dive. COMPASS indicates the direction the submarine is heading. (H)
- **(I)**
- (J)
- (K)

- closed, red light indicates open. Hull openings are closed automaticary times, yee given order to dive.
  COMPASS indicates the direction the submarine is heading.
  THROTTLE 0-4 throthe settings. All stop. 1/2, 2/3, full and flank speeds.
  CLOCK shows the time of day. The sweep hand shows MINUTES and the number printed below is the HOUR (0-23) in 24 hour time. Dusk in the Pacific is from 7:00PM (Hour 19) to 8:00PM (Hour 20), dawn is from 5:00AM to 6:00AM.
  DIVE BUBBLE a horizontal tube showing whether the submarine is diving or surfacing. (L) (M) (N) (0)

DAMAGE REPORTS BATTLE STATION

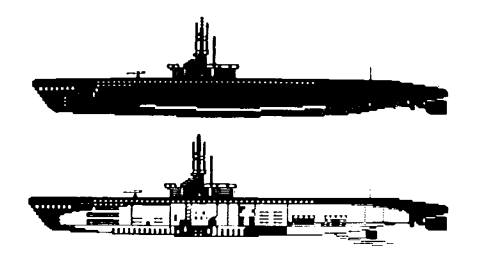

This screen indicates the nature of any damage to the submarine. Damage may be caused by depth charge attacks or enemy gunfire. Types of damage include: Bow/Aft torpedo damage: These torpedo tube doors have been damaged. The torpedoes will not fire.

nre. Periscope damage: The periscope housing has been damage. The periscope cannot be lowered or

Periscope damage: The periscope housing has been damage. The periscope cannot be lowered or raised. Dive Plane damage: The bow and stern dive planes have been damaged. The submarine will only dive or surface at half its normal rate. Foul Leaking: The external fuel tanks are leaking. Fuel will be consumed at twice the normal rate. In addition, fuel rising to the surface will make the submarine easier to detect by enemy destroyers. Engine Damage: the main diesel engines are damaged. Surface speeds are reduced by half. Machinery Damage: internal puel hangs and engines are damaged. The extra noise make the enemy's sonar tracking easier. Battery Damage: internal puel has a twice the normal rate when submerged. If the :Port Repairs Only" reality level is not selected, repairs are attempted by the crew automatically. If your sub is taking on water, the leakage rate is indicated in gallons per second (GPS). Leakage will often cause your sub to descend, although the dive planes may be able to counter-act the dive. This information is provided in the top right hand side of the Damage Reports SAREA

## SUB CONTROL DIAGRAM and STATUS AREA

The bottom few lines of most battle station screens contain the sub control diagram and the status area. The sub control diagram on the left is a rear view of your sub with the current rudder, dive plane and throttle settings displayed. Left and right arrows indicate left/right rudder, up and down arrows indicate up/down dive planes, and a number 0-4 shows the throttle setting. The bottom line displays your current speed (in knots), depth (in feet) and heading (in degrees). The top line is used to keep you informed of status message from the crew.

## **MESSAGES and SOUNDS**

You may receive at any time from various members of the crew. Rudder, throttle, and periscope commands will be acknowledged. You will also hear the sound of your own engines, nearby ships, and torpedoes. In addition there are messages and sounds with special meanings:

SONAR REPORTS DESTROYERS CLOSING. ("ging " sound) The sonarman is reporting that the submarine has been located by the enemy's sonar. SONAR REPORTS DEPTH CHARGES DROPPED. ("splash" sound) The soundmain is reporting that a destroyer overhead has dropped depth charges into the water. DEPTH CHARGES EXPLODING! (explosion sounds) LOOKOUT REPORT DESTROYERS FIRING. (gun sound) Lookouts on the bridge are reporting that enemy destroyers are in range and are firing at the sub. SHELL HIT SUB DAMAGED. (whisting explosion sound) Your submarine has been hit by a destroyer's shell. Damage has been sustained. BOW (AFT) TORPEDO FIRED 135. "RACK. (torpede launch, torpedo motor sounds) One of your torpedoes has been launched in the direction indicated. DECK GUN FIRED (un fre sound)

BOW (AFT) TOKEDD TIKEDT TIKEDT TIKEDT TIKET, TOTEGED NORTH, SETECT One of your torpedoes has been launched in the direction indicate DECK GUN FIRED (gun fire sound) You have fired your deck gun in the direction indicated. SONAR REPORTS DISTANT EXPLOSIONS. (distant explosion sound) The sonarman is reporting a torpedo or gun hit. WARNING: TEST DEPTH EXCEEDED. (hull creaking sound)

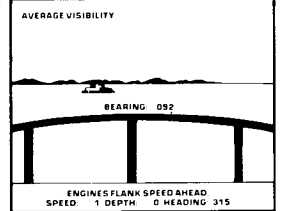

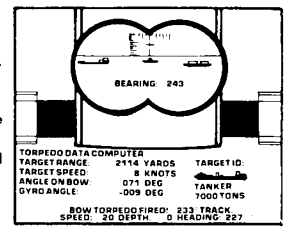

E È

) I I ©

0/

You have exceeded the sub's rated test depth, small leaks are starting. (Check the Damage Reports

screen.) WE HAVE RUN AGROUND! (grinding sound) Your sub is scraping the bottom. You will be stopped until you rise off the bottom. REPAIRS COMPLETED. Work parties report that they have repaired a damaged component; check the Dar ED. ort that they have repaired a damaged component; check the Damage Reports Work pairies representation of the second of the second of

# TIME SCALING

IIME SCALING In order to ensure accuracy, all ship movement, sightings, torpedo runs, and dive rates are recalculated every two seconds of simulated game time. However, under most conditions it is desirable to speed up the action somewhat. Normally the simulation proceeds at four time real time: one minute of game time takes 15 seconds. If the "F" key is pressed, the time scale is doubled. Repeated pressing will continue to increase the time scale up to a maximum of 32 times real-time (i.e. one hour of game time will take two minutes at time scale 4). When the "M" command is entered, you are detected by the enemy or torpedoes are fired, the time scaling returns to normal. are detecte to normal.

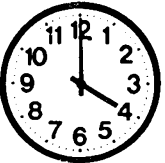

## END OF MISSION, SCORING and RANKS

END OF MISSION, SCORING and RANKS Convoy Action missions end when you select the "End of Game" option. War Patrol missions end when you return to one of your bases. Either mission type ends if you are sunk or beached. In all cases you will see a screen displaying all ships which you have sunk and your final rank. Many patrols failed to sink any enemy ships, while successful captains often sank over 15,000 tons. Your mission is to sink the highest tonnage of shipping without losing your sub. The simulation records your sinkings automatrically. Your ranking will be based on tonnage sunk, difficulty level, and reality levels chosen. The higher the levels, the more value your tonnage is given. All players will rank at least Ensign. Higher levels are Lieutenant 16, Lieutenant, Lieutenant Commander, Commander, Captain, Vice-Admiral, Admiral, Fleet Admiral, and ultimately WGSC (World's Greatest Submarine Captain)] Press "F7" from this screen to embark on a new mission.

## SUBMARINERS' HALL OF FAME

If you have a successful cruise, you will be prompted to enter your name. Type your name on the keyboard. then press RETURN. The Hall of fame records the best rankings achieved and also includes real-life tonnages sunk by five submarines in actual war patrols. Remember that your rank is computed from both tonnage sunk and the difficulty factors used.

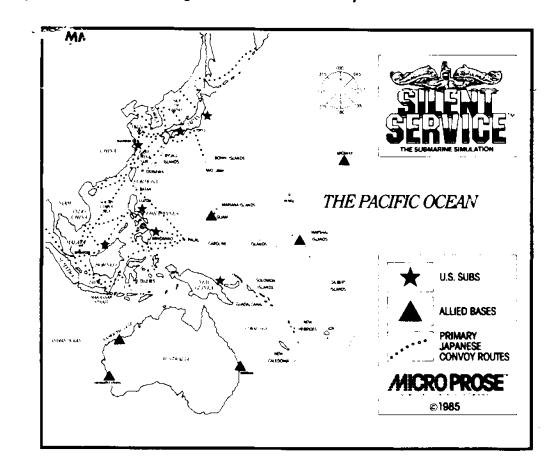

TARGET IDENTIFICATION PRACTICE

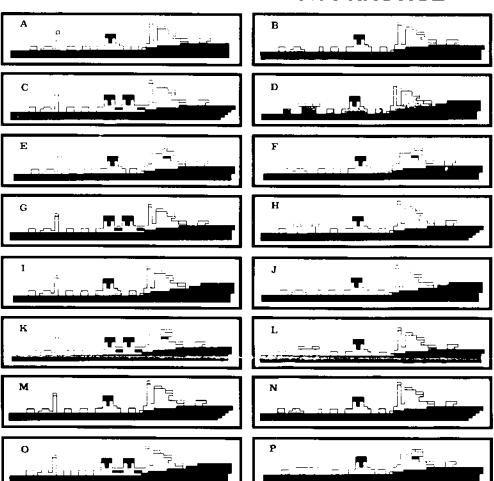

### PLAYING TIPS

PLAYING TIPS This simulation has been designed to present you with the same types of situations and to let you use the same tactics you will read about. Make sure you understand the role of the Torpedo Data Computer - most torpedo shots should be made with the periscope crosshairs directly on your target. If you really want TO LEAD the target, select the "Enter Angle-on-Bow" reality level and leave the gyro angle at zero. Now your torpedoes will always track in the direction your scope is pointing. You must now point and shoot the torpedoes like a gun, i.e. you must estimate the amount of distance the target will travel from the time you fire the torpedo until it arrives in the proximity of the ship. You then lead the target by that estimated amount. (Under normal modes the TDC will do this automatically.) During WWII the Captain had not only to call off the range and bearing but also estimate the Angle-on-the-Bow. Although in this simulation the TDC calculates the angle, you are welcome to enter it using the "A" key and the joystick or mouse. You should study the accompanying diagrams for an exact explanation. However, a good way to estimate this angle is to use the "enemy captain" method, Imagine yourself on the bridge of the enemy captain would see the submarine is the Angle-on-the-Bow. For example, if the enemy captain would (assuming you chose the Angle-on-the left sits an estimate procedure. By using this procedure, you are trying to solve the equation OTRO LEAD ANGLE = ArcSine (largef Speed x Sine (Angle-on-Bow/Larged Speed) in your head. Tricky, and the distinction between BEARING and HEADING. BEARING is the direction in which your scope/binoculars are looking. HEADING and HEADING. BEARING is the direction in which your Scape/binoculars are looking. HEADING and HEADING. BEARING is the direction in which your scope/binoculars are looking. HEADING and HEADING. BEARING is the direction in which your scope/binoculars are looking. HEADING and HEADING. Carlon by the sis scope (changing

986 MICROPROSE SOFTWARE, INC. All rights reserved. Licensed to KIXX. Unauthorised copying, lending or resale by any means strictly prohibited. KIXX Units 2/3 Holford Way, Holford, Birmingham B6 7AX. Tel: 021 625 3311.